Lab instruction notes – Creating a virtual hard disk in Server 2012 R2

Note: right click will give you an error box simply click on Try Again to continue

- 1. Click on Next to begin the lab assignment
- 2. Click on Tools
- 3. Click on computer management
- 4. Click on Disk management
- 5. Right click on Disk
- 6. Click on Create VHD
- 7. Click on Browse
- 8. Click on 2012R2 E:
- 9. Click on Antigua VHD
- 10. Click on Open
- 11. Click in the File name text box
- 12. Type classvhd and press Enter
- 13. Click on Save
- 14. Click inside the virtual hard disk size box
- 15. Type 500 and press enter
- 16. Select VHDX for the virtual Hard Disk format
- 17. Accept Dynamically expanding and click on OK
- 18. Right click on Disk 1
- 19. Select Initialize Disk
- 20. Accept GPT and click on Ok
- 21. Right click on your unallocated disk space
- 22. View the volume options note that all the volumes are grayed out except Simple Volume

\*\*\*End of Lab\*\*\*